1. Klicka på "Logga in" på hemsidan (högra hörnet)

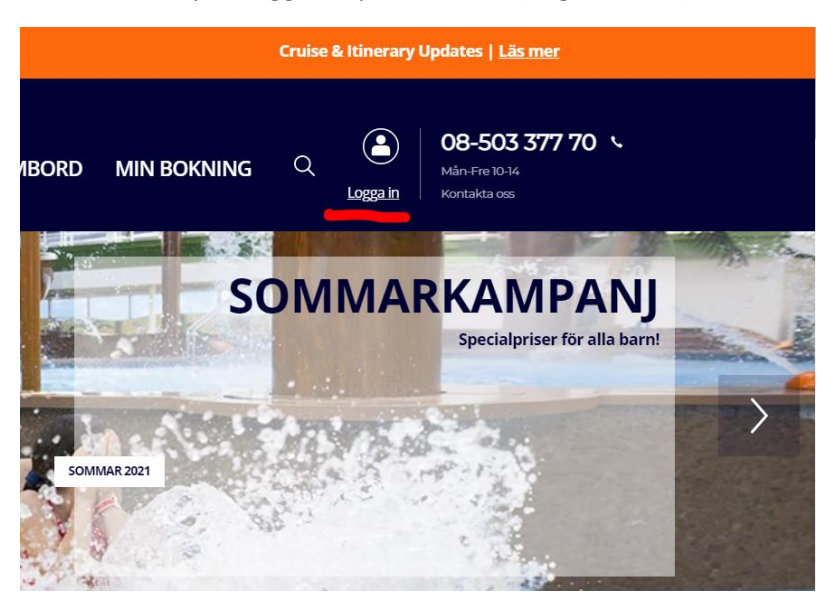

 Om Kund redan har ett konto = Logga in Om Kund inte har ett konto = Registrera dig

**VIKTIGT!** Kunden måste skapa konto med exakt samma namn och stavning som på bokningsbekräftelsen (inga å,ä,ö, bindestreck eller specialtecken).

| MIN                                                                         | BOKNING                                                     |
|-----------------------------------------------------------------------------|-------------------------------------------------------------|
| Logga in för att lägga till utflykter, drycke                               | spaket och mycket mer för att förgylla din semester.        |
| Välj mellan alterna                                                         | itiven nedan och logga in med:                              |
| DITT BOKNINGSNUMMER                                                         | DITT KONTO                                                  |
| Bokningsnummer *                                                            | Med ditt konto kan du även:                                 |
|                                                                             | Hantera din bokning     Uppdatera dina personuppgifter      |
| Förnamn *                                                                   | <ul> <li>Slutbetala din bokning</li> </ul>                  |
|                                                                             | Checka in                                                   |
| Efternamn *                                                                 | Gå med i MSC Voyagers Club för att få poäng och andra förmå |
|                                                                             | Logga in eller Registrera dig                               |
| Genom att klicka på Forsätt godkänner du vår <mark>a bokningsvillkor</mark> |                                                             |
| Fortsätt                                                                    |                                                             |

3. Klicka på "Planera din kryssning"

| inera din kryssning                         | Checka in                     | Kryssningsdetaljer | Kontoinställningar | MSC Voyagers Club        |                                                           |
|---------------------------------------------|-------------------------------|--------------------|--------------------|--------------------------|-----------------------------------------------------------|
| 1                                           |                               |                    | Min kryssning      |                          |                                                           |
| Medelhave                                   | <b>t</b><br>2021              |                    | -                  | MSC SEASHORE<br>7 nåtter | Se alla mina krysse<br>Bokningsnummer: 38050028 På option |
| Från: Barcelona Till:<br>Your embarkation t | Barcelona<br>ime will be anno | unced soon 🕥       |                    |                          | 1 HYTT - 2 RESENÄRER<br>betala din bokning                |

4. Följ stegen för att lägga till bokningsnummer

|                       |           |                    |                            | Hej CAROLIN       | IE, din nästa kryssning är om <b>135</b> dagar   🚱                                 |
|-----------------------|-----------|--------------------|----------------------------|-------------------|------------------------------------------------------------------------------------|
| Planera din kryssning | Checka in | Kryssningsdetaljer | Kontoinställningar         | MSC Voyagers Club |                                                                                    |
|                       |           | M                  | INA KRYSSN                 | INGAR             | Länka ditt bökningsnummer till ditt konto<br>Se alla dina tidigara kryssningar här |
|                       |           |                    |                            | Hej CAROLII       | NE, din nästa kryssning är om <b>135</b> dagar   🚱                                 |
| Planera din kryssning | Checka in | Kryssningsdetaljer | Kontoinställningar         | MSC Voyagers Club |                                                                                    |
|                       |           | Μ                  | IINA K <mark>RYSS</mark> N | IINGAR            | Bekrafta<br>Stang Se alla dina tidigare krysaningar har                            |

5. När bokningsnummer är adderat, gå in på bokningen genom "visa detaljer". När bokning är bekräftad kommer status att ändras till en grön cirkel

|                                                              |                                        |                    |                    | Hej CAROLIN              | E, din nästa kryssning är om <b>135</b> dagar   😭                                  |
|--------------------------------------------------------------|----------------------------------------|--------------------|--------------------|--------------------------|------------------------------------------------------------------------------------|
| Planera din kryssning                                        | Checka in                              | Kryssningsdetaljer | Kontoinställningar | MSC Voyagers Club        |                                                                                    |
|                                                              |                                        | Μ                  | INA KRYSSN         | IINGAR                   | Länka ditt bokningsnummer till ditt konto<br>Se alle dina tidigare kryssningar här |
| <b>Medelhav</b><br>17 sep 2021 - 24 se<br>Från: Barcelona Ti | e <b>t</b><br>ep 2021<br>II: Barcelona |                    | T                  | MSC Seashore<br>7 nätter | Bokningsnummer: 38050028 På option<br>Din kryssning är om 135 dagar                |
|                                                              |                                        | H                  |                    |                          | Visa detaljer                                                                      |

| ∲ MSC                                                             |                          |                    |                    | Hej CAROLIN           | E, din nästa kryssning är om <b>135</b> dagar   🚱               |
|-------------------------------------------------------------------|--------------------------|--------------------|--------------------|-----------------------|-----------------------------------------------------------------|
| Planera din kryssning                                             | Checka in                | Kryssningsdetaljer | Kontoinställningar | MSC Voyagers Club     |                                                                 |
|                                                                   |                          |                    | Min kryssning      |                       |                                                                 |
|                                                                   |                          |                    |                    |                       | Se alla mina kryssningar                                        |
| <b>Medelhave</b><br>17 sep 2021 - 24 sep<br>Från: Barcelona Till: | t<br>2021<br>: Barcelona |                    | T                  | MSC SEASHORE 7 nätter | Bokningsnummer: 38050028 På option 1 HYTT - 2 RESENÄRER         |
| Your embarkation t                                                | ime will be anno         | ounced soon 🕥      |                    |                       | betala din bokning           Full betaling kravs                |
|                                                                   |                          |                    | 44.1               |                       | Du kan boka utflykter och tillval till 15 sep 2021.<br>Läs mer. |

6. Välj mellan att betala deposition 20% eller full betalning. Om det är mindre än 65 dagar kvar till avresa visas endast full betalning som alternativ.

| Hytter                                                                                               | Betalning och prisde | etaljer              | Resenärsinformation     |
|----------------------------------------------------------------------------------------------------|----------------------|----------------------|-------------------------|
| BE                                                                                                   |                      | H PRISDETALJER       |                         |
|                                                                                                    |                      |                      | Totalpris:<br>25 338 kr |
| BETALT:                                                                                              |                      |                      | 0 KR                    |
| Kryssning                                                                                            |                      |                      | 0 kr                    |
| KVAR ATT BETALA:                                                                                     |                      | +                    | 25 338 KR               |
| Betala endast deposition<br>Resterande belopp på 21 537 kr ska vara oss tillhanda senast 14 jul 2021 | 3 801 kr 🥑           | Betala hela beloppet | 25 338 kr 🕑             |
|                                                                                                    |                      |                      | Slutbetala din bokning  |

|                            |                                |                    |                 | ł                    | Hej CAROLINE, di | n nästa kryssning är om <b>135</b> dagar   📴 |
|----------------------------|--------------------------------|--------------------|-----------------|----------------------|------------------|----------------------------------------------|
| Planera din kryssning      | Checka in                      | Kryssningsdetaljer | Kontoinställn   | iingar MSC Voya      | gers Club        |                                              |
|                            |                                |                    |                 | ×                    |                  |                                              |
| н                          | ytter                          |                    |                 |                      |                  | Resenärsinformation                          |
|                            |                                | Välj               | Betalningsmetod |                      |                  |                                              |
|                            |                                | RET                |                 | SEK 3801.00          |                  |                                              |
|                            |                                |                    | A Visa          |                      |                  |                                              |
|                            |                                | •                  | Mastercard      |                      |                  | Totalpris:                                   |
|                            |                                | ezz                | American Expr   | ess                  |                  | 25 338 kr                                    |
|                            |                                | 0                  | Diners Club     |                      |                  |                                              |
| BETALT:                    |                                |                    |                 |                      |                  | 0 KR                                         |
| Kryssni                    | ing                            |                    | Secure paymen   | li<br>t by Datatrans |                  | 0 kr                                         |
|                            |                                |                    | _               | _                    |                  |                                              |
| KVAR ATT BETA              | LA:                            |                    |                 |                      |                  | 25 338 KR                                    |
|                            |                                |                    |                 |                      |                  |                                              |
|                            |                                |                    |                 |                      |                  |                                              |
| Betala endas               | t deposition                   | 3 8                | 301 kr 🕑        | Betala hela be       | eloppet          | 25 338 kr 🕜                                  |
| Resterande belopp på 21 53 | 7 kr ska vara oss tillhanda se | nast 14 jul 2021   |                 |                      |                  |                                              |
|                            |                                |                    |                 |                      |                  | Clubbatala dia balanian                      |
|                            |                                |                    |                 |                      |                  | Slutbetala din bokning                       |

## 7. Välj betalmetod och slutför betalningen.